# Flow of verification of the identity with gBizID

#### **DIPS-REG** Manual

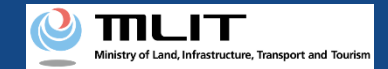

## Flow of verification of the identity with gBizID (when applying and authenticating with a PC)

|                                                                                                    | Selection of the                                                                                                    | identity verificati                                                                                                    | ion method                                                                                               |                                                            |     |   |   |  |
|----------------------------------------------------------------------------------------------------|----------------------------------------------------------------------------------------------------|----------------------------------------------------------------------------------------------------|----------------------------------------------------------------------------------------------------|------------------------------------------------------------|-----|---|---|--|
|                                                                                                    | beleedon of the                                                                                                    | racinally vermeat                                                                                                    | on method                                                                                                |                                                            |     |   |   |  |
| STEP OI<br>Blast                                                                                                    | STEP 82 STEP<br>Owner registration UK regis                                                                                                    | ros stor-os<br>stration Usar registration                                                                                                    | 5757-05<br>Confirmation                                                                                  | STOP OF<br>Finalization                                    |     |   |   |  |
| For registration of<br>If you have obtain                                                                                                    | a new UA, verify the identity of the com<br>red gBizID Prime, press the "Next" buttor                                                                                                    | pary/organization to be the owner.                                                                                                    |                                                                                                    |                                                            |     |   |   |  |
| Beleviinn of I<br>iddaulig, weiß<br>method                                                                                                    | BiscD Prime (gBisD)     Accessory locatedates has to     Defended a statement of the second accessory of the second accessory of the second acces | standard (1)<br>that a glight Pinne in science and al<br>"button, sections the legitroceness of a<br>subwork to pair (500 years (24 model))<br>the (Mod at the same time, you have to<br>and lates UAA. | ButD member after creating<br>BUD will be disalayed. Ther<br>esplied for,<br>any the total amount of BDD | effel D Prime.<br>6 perform login<br>year for the first UA |     |   |   |  |
|                                                                                                    | "Legis authoritization with gRis<br>sills will open)                                                                                                    | IO Setzy is impossible. If you have not                                                                                                    | anaulted gRotD Prime, chaol                                                                              | hara (In odavia)                                           |     |   |   |  |
| Back                                                                                                    |                                                                                                    | Next                                                                                                    |                                                                                                    |                                                            |     |   |   |  |
|                                                                                                    | · · · · ·                                                                                                    |                                                                                                    |                                                                                                    |                                                            |     |   |   |  |
| NDI25                                                                                                    | Personal information assistation                                                                                                    | Termistum Goscal                                                                                                    | ta and target a                                                                                          | combility                                                  |     |   |   |  |
|                                                                                                    |                                                                                                    |                                                                                                    |                                                                                                    |                                                            |     |   |   |  |
|                                                                                                    |                                                                                                    |                                                                                                    |                                                                                                    |                                                            | •   |   |   |  |
|                                                                                                    |                                                                                                    |                                                                                                    |                                                                                                    |                                                            |     | _ |   |  |
| ) Select                                                                                                    | aBizID a                                                                                                    | and cliq                                                                                                    | :k "N                                                                                                    | ext".                                                      |     |   |   |  |
| ) Select                                                                                                    | gBizID a                                                                                                    | and clic                                                                                                    | ck "N                                                                                                    | ext".                                                      |     |   |   |  |
| ) Select                                                                                                    | gBizID a                                                                                                    | and clic                                                                                                    | ck "N                                                                                                    | ext".                                                      |     |   |   |  |
| ) Select                                                                                                    | gBizID a                                                                                                    | and clio                                                                                                    | ck "N                                                                                                    | ext".                                                      |     |   |   |  |
| ) Select                                                                                                    | gBizID a                                                                                                    | and clic                                                                                                    | ck "N                                                                                                    | ext".                                                      |     |   |   |  |
| ) Select                                                                                                    | gBizID a                                                                                                    | and clie                                                                                                    | ck "N                                                                                                    | ext".                                                      |     |   | _ |  |
| ) Select<br>BizID                                                                                                    | gBizID a                                                                                                    | and clic                                                                                                    | ernal                                                                                                    | ext".<br>syste                                             | em] |   |   |  |
| ) Select<br>BizID                                                                                                    | gBizID а                                                                                                    | Exte                                                                                                    | ernal                                                                                                    | ext".<br>syste<br>tabl                                     | em] |   |   |  |
| ) Select<br>BizID<br>ジンタイムパスワ<br>SMSを送信しました。<br>SMSに対象っていなつっ                                                                                        | gBizID a<br>- ド入力<br>タイム/(スフードを調耀<br>場合、はC&からやり目                                                                                                    | Exte                                                                                                    | ernal<br>htical                                                                                          | ext".<br>syste<br>tab]                                     | em] |   |   |  |
| ) Select<br>BizID<br>ジンタイムパスワ<br>SMSを注意しました。<br>SMSに記載されているつう<br>調測内に入力されなかっる<br>アフ                                                                 | gBizID a<br>- ド入力<br>タイム/(スワードを明確<br>場合。はこのからやり意正<br>ワウント10                                                                                                    | Exte                                                                                                    | ernal<br>htical                                                                                          | ext".<br>syste<br>tab]                                     | em] |   |   |  |
| ) Select<br>BizID<br>5059イムバスワ<br>5055世紀でしました。<br>第555世紀でしまった。<br>第555世紀でしまった。<br>757<br>757<br>757<br>757<br>757<br>757<br>757<br>757<br>757<br>75 | gBizID a<br>- ド入力<br>やイム(スワードも認識<br>会、はじめからやり意し<br>19ントID<br>・タイム/ムワード                                                                                                    | Exte                                                                                                    | ernal                                                                                                    | ext".<br>syste<br>tab]                                     | em] |   |   |  |
| ) Select<br>BizID<br>ンタイムパスワ<br>9958歳何ました。<br>99552歳4751997<br>期期内に入力されなかう<br>77<br>97                                                              | gBizID a<br>- ド入力<br>タイム(C2)-ドを均穏<br>ゆうトルD<br>ゆうイム(C2)-ド                                                                                                    | and clid<br>[Exte<br>[Ider<br>име: Альстан<br>К                                                                                                    | ernal<br>ntical                                                                                          | ext".<br>syste<br>tab]                                     | em] |   |   |  |

③ Enter a one-time password sent from the SMS.

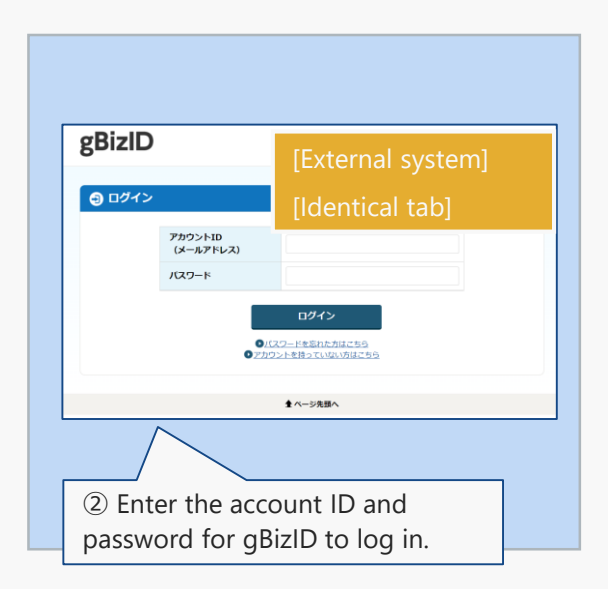

| **************************************                   |                                 |                              |                           | Carded              |  |
|----------------------------------------------------------|---------------------------------|------------------------------|---------------------------|---------------------|--|
|                                                          | Entry of the ov                 | vner informa                 | tion                      |                     |  |
| STOP 10<br>Start Start 1                                 | an Signature<br>Station Station | STR-14<br>User regulation    | STAP IN<br>Econfrontation | (10 m<br>Finduction |  |
| Erie De anne Islamation of the                           | UM in the register red.         |                              |                           |                     |  |
| Corporate number                                         | _                               |                              |                           |                     |  |
| Company, Organization name                               |                                 |                              |                           |                     |  |
| Name of the representation 🜒                             |                                 | _                            | _                         |                     |  |
| Location of the head affine or<br>the principal office 💿 | County/Pagine Dimitigue         | <ul> <li>Paletine</li> </ul> | Taya                      | •                   |  |
| Norse of the person in charge                            |                                 |                              |                           |                     |  |
| Facility of the person in charge                         |                                 |                              |                           |                     |  |
| Address of the person incharge                           | form/lingue land                | · Paladure                   |                           |                     |  |
| Department same of the preserv                           |                                 |                              |                           |                     |  |
| Phase number of the person in<br>always                  | Country Weglan Select           |                              |                           |                     |  |
| E-wall address of the person in<br>sharps                |                                 |                              |                           |                     |  |
| ai a                                                     | Enter the U                     | A information                |                           |                     |  |

4

### **DIPS-REG** Manual

Prime.

later UAs.

Back

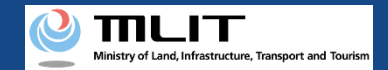

## Flow of verification of the identity with gBizID (when applying and authenticating with a smartphone)

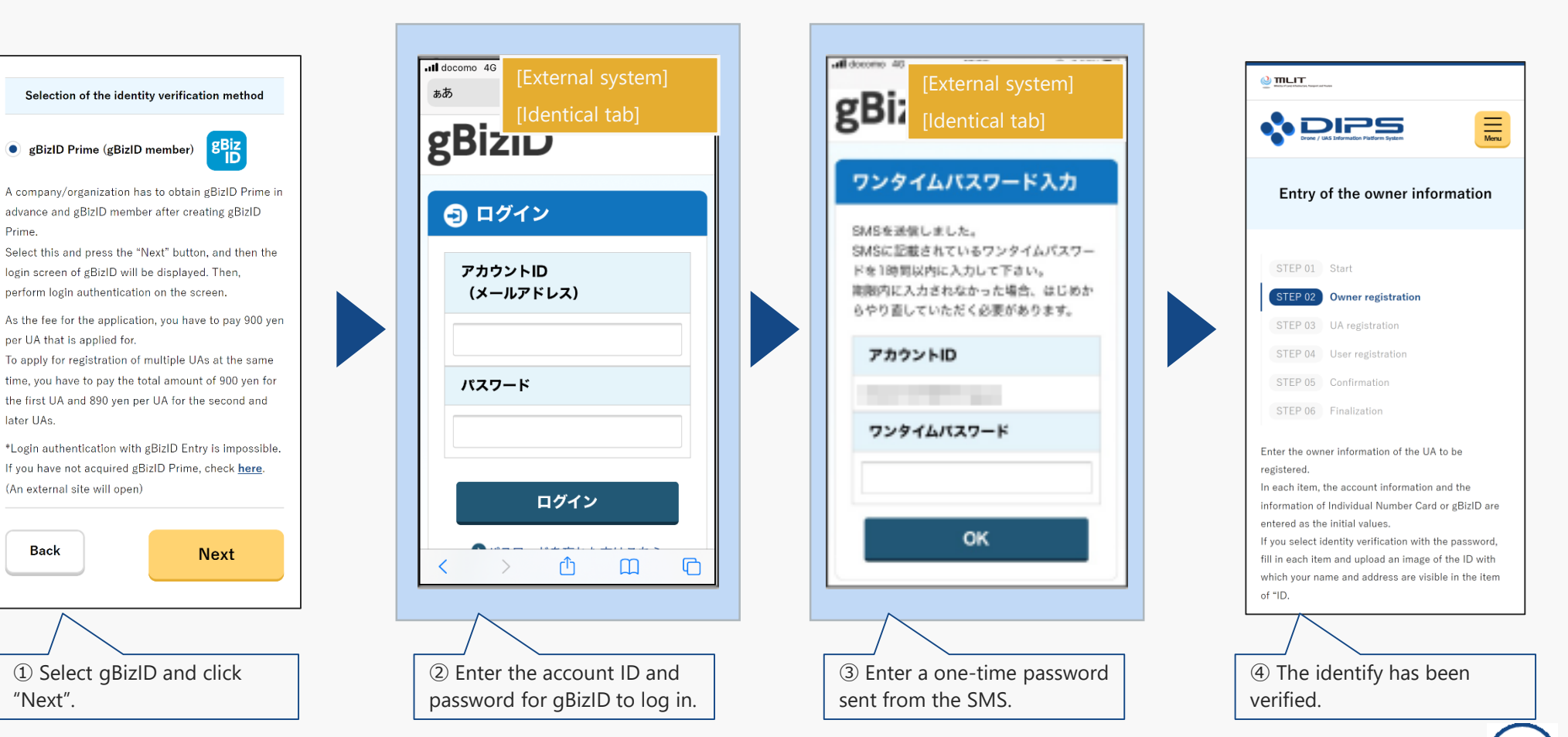